# MODE D'EMPLOI DE L'ENT DE FÉDÉLOR

Mise à jour mars 2022

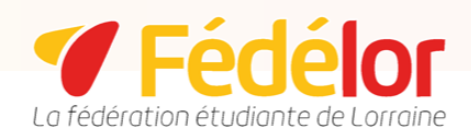

#### Informations

L'espace numérique de travail MaFédé est accessible à l'adresse <u>mafede.fedelor.org</u>. Cet espace numérique, accessible à l'ensemble des militants de notre réseau, permet aux acteurs de notre structure d'accéder aux services de Fédélor et de communiquer. MaFédé est une plateforme sécurisée répondant aux exigences du protocole HTTPS.

## **Connexion ou inscription**

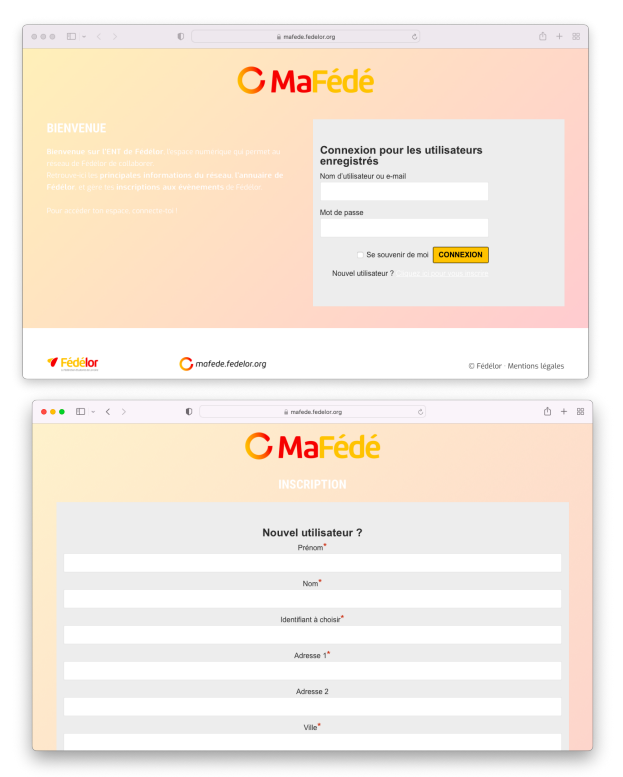

La page d'accueil de l'ENT permet aux utilisateurs de se connecter, à l'aide d'un **identifiant personnel ou d'une adresse e-mail**.

Les utilisateurs non-inscrits peuvent cliquer sur le lien "Cliquez ici pour vous inscrire".

Les utilisateurs souhaitant s'inscrire doivent remplir les champs du formulaire. Ils doivent également accepter les conditions générales d'utilisation (CGU).

# Modération de l'inscription

Les inscriptions à l'ENT de Fédélor sont modérées par le Bureau régional. Une fois leur inscription validée, les utilisateurs reçoivent un mail de confirmation.

### Espace numérique de travail

L'espace numérique de travail est construit à partir de plusieurs tuiles, permettant aux utilisateurs d'accéder à plusieurs services :

| •• • •                                                                                                    | 0                          | iii matede.fedelor.org                       | ¢                    | ۲             | ₾ +      | 89 |
|----------------------------------------------------------------------------------------------------|----------------------------|----------------------------------------------|----------------------|---------------|----------|----|
| 🗥 Messites 😫 MaFésé 🖌 Pen                                                                                                    | onnaliser ⊙1 早0 + Créer Ø) | fodifier la page WPForms                     |                      | Bonjour, Enzo | ZUDDAS 📗 | 1  |
| C MaFédé um                                                                                                    | de Fedellor                |                                              |                      |               |          |    |
|                                                                                                    |                            | <u>()</u> () ()                              |                      |               |          |    |
|                                                                                                    |                            |                                              | AUTO-ECOL            |               |          |    |
| DIENVENUE                                                                                                    |                            | -                                            |                      |               |          |    |
| ENZO !                                                                                                    | Modifier mes informatic    |                                              |                      |               |          |    |
| DÉCONNEXION                                                                                                    |                            |                                              |                      |               |          |    |
|                                                                                                    |                            | MON DRIVE                                    | DE MA VUE            |               |          |    |
| CAMPAGNES DE REMBOURSEMENT<br>Téléchargez Le modèle de note de frais et adressez-le, une fois rempli,<br>à <u>remboursementilificiellor.org</u> dans un dellai d'un mois. |                            | INTERADMIN                                   |                      |               |          |    |
|                                                                                                    |                            | Accessible aux délég<br>administrateurs de l | gués<br>a structure. |               |          |    |
|                                                                                                    |                            |                                              |                      |               |          |    |
| LE SHOP DE FÉDÉL                                                                                                    | OR L'ANNUAIRE DU           |                                              |                      |               |          |    |
| La boutique de goodies de                                                                                                    | RÉSEAU DE FÉDÉ             | LOR                                          |                      |               |          |    |

#### • Bienvenue

À partir de cette tuile, les utilisateurs peuvent se déconnecter.

#### • Mon profil

À partir de cette tuile, les utilisateurs peuvent modifier leurs informations, leur mot de passe ainsi que leur abonnement à la newsletter de Fédélor.

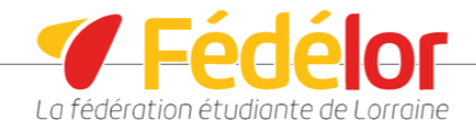

#### • Mes e-formations

La plateforme *e-formation* de Fédélor permet aux utilisateurs de consulter des formations sous le format de MOOC.

#### • Mes temps démocratiques

La plateforme Mes temps démocratiques permet aux utilisateurs de se prononcer sur un certain nombre de positions et d'enrichir les débats de notre structure.

#### • Campagne de remboursement

À partir de cette tuile, les utilisateurs peuvent télécharger et envoyer leurs notes de frais, conformément aux modalités financières.

#### • Mon Drive Interadmin

Les utilisateurs sont redirigés vers le Drive interadmin de Fédélor, accessible uniquement aux délégués administrateurs de la structure.

#### • Le shop de Fédélor

La plateforme Le Shop de Fédélor permet aux utilisateurs qui le souhaitent d'acheter un certain nombre de goodies, ou d'acquérir leurs places pour les évènements à entrée payante de Fédélor.

#### • L'annuaire de Fédélor

À partir de cette tuile, les utilisateurs peuvent retrouver les coordonnées du réseau de Fédélor.

#### • **Demande de réservation**

À partir de cette tuile, les utilisateurs peuvent formuler leurs demandes de réservation ou d'occupation de salle.

#### • Calendriers

Les calendriers permettent aux utilisateurs de consulter les évènements prévisionnels de Fédélor, le planning réel de la structure ainsi que les évènements organisés par le réseau. Une tuile permet également aux utilisateurs de demander au Bureau régional d'ajouter un événement au calendrier.

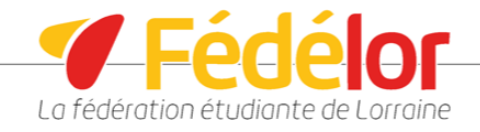

# FAQ

#### Je n'arrive pas à me connecter. Qui dois-je contacter ?

Le secrétariat général est compétent pour aider les utilisateurs à se connecter ou à créer leur compte : <u>secretariat@fedelor.org</u>.

#### Le site est temporairement inaccessible. Comment faire ?

Il est possible que MaFédé soit, de temps en temps, en maintenance. Les périodes de maintenance sont temporaires. En tout état de cause, les services proposés par MaFédé peuvent être demandés auprès du membre du Bureau régional attaché à ton suivi.

#### Certaines plateformes sont grisées.

Un certain nombre de services peuvent être temporairement inaccessibles. Prière de nous en excuser.

#### Je souhaite me désinscrire. Comment faire ?

La désinscription à la newsletter de Fédélor est possible dans la tuile Mon Profil. Pour exercer tes droits d'accès, de rectification, de suppression ou d'opposition à la portabilité des données te concernant, tu peux exercer ta demande à <u>contact@fedelor.org</u>.

#### Utiliser MaFédé implique-t-il un engagement de ma part?

Les conditions générales d'utilisation (CGU) de MaFédé soumettent les utilisateurs à un certain nombre d'obligations. L'adhésion aux conditions générales d'utilisation est obligatoire pour utiliser le MaFédé.

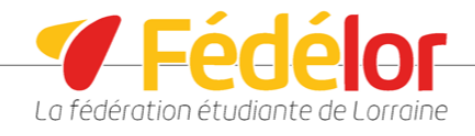

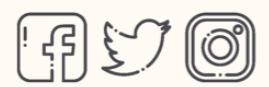

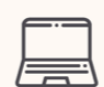

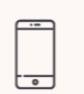

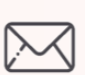

@fedelorraine

www.fedelor.org

03 57 75 66 65

**Fédélor** 14 Rue du Cheval Blanc 54000 NANCY

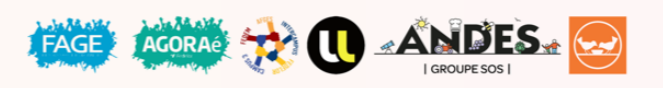